## Turvasähköpostin lähettäminen

Mervi Tervo

Projektiryhmä 14.5.2025

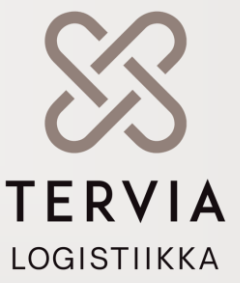

## Turvasähköpostin lähettäminen: Rekisteröityminen 1/2

- Sähköpostin suojaaminen mahdollistaa viestien turvallisen lähettämisen sekä vastausviestin vastaanottamisen luottamuksellisesti mihin tahansa sähköpostiosoitteeseen.
- Kirjautuminen turvapostiportaaliin tapahtuu selaimella osoitteessa <u>https://turvaposti.tervia.fi/</u>
  - Palveluun täytyy rekisteröityä. Tämä tapahtuu syöttämällä avautuvaan kenttään oma sähköpostiosoite
  - Napauta Jatka

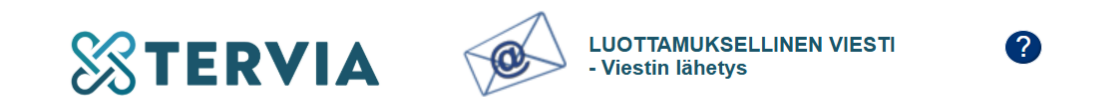

| I | Lähettäjä | sähköpostiosoitteesi |                                                                |
|---|-----------|----------------------|----------------------------------------------------------------|
|   |           | Jatka                |                                                                |
|   |           |                      | © 1999 - 2025 SSH Secure Collaboration 2. All rights reserved. |

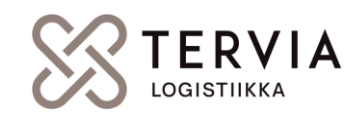

### Turvasähköpostin lähettäminen: Rekisteröityminen 2/2

Valitse "Rekisteröidy". Mikäli olet rekisteröinyt jo aiemmin, tai linkki ei saavu, valitse:

Tilaa uusi linkki

Linkki postin lähettämistä varten löytyy omasta sähköpostista. Tämän selainikkunan voi sulkea.

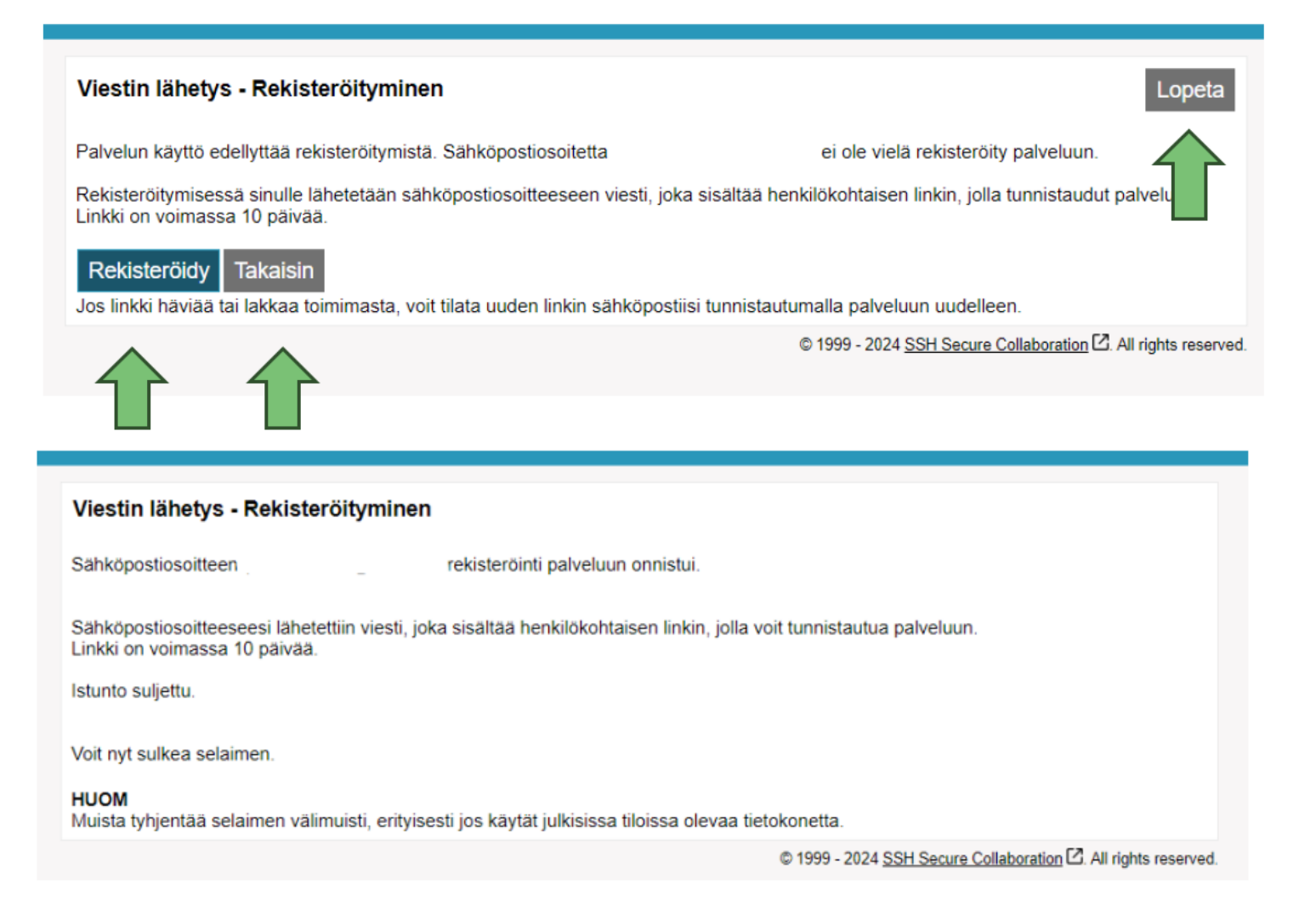

## Jos linkki ei saavu: uuden linkin tilaaminen

 Mikäli jostain syystä et saa linkkiä, voit tilata uuden aloittamalla rekisteröitymisen alusta.

# Viestin lähetys - Rekisteröityminen Lopeta Palvelun käyttö edellyttää rekisteröitymistä. Sähköpostiosoitteesi (mervi.tervo@pohde.fi) on jo rekisteröity palveluun. Aiemmin tilaamasi linkki on vanhentunut. Voit tilata uuden linkin sähköpostiosoitteeseesi. Tilaa uusi linkki Takaisin

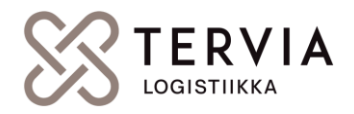

## Turvasähköpostin lähettäminen

#### 1. Etsi saapunut viesti omasta sähköpostistasi

#### 2. Klikkaa linkkiä

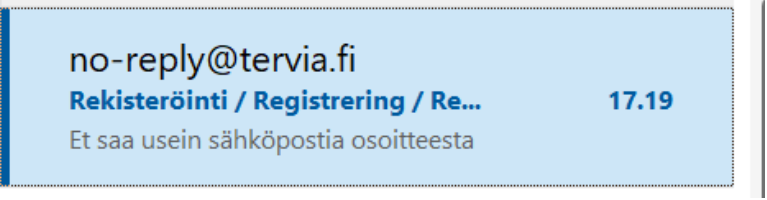

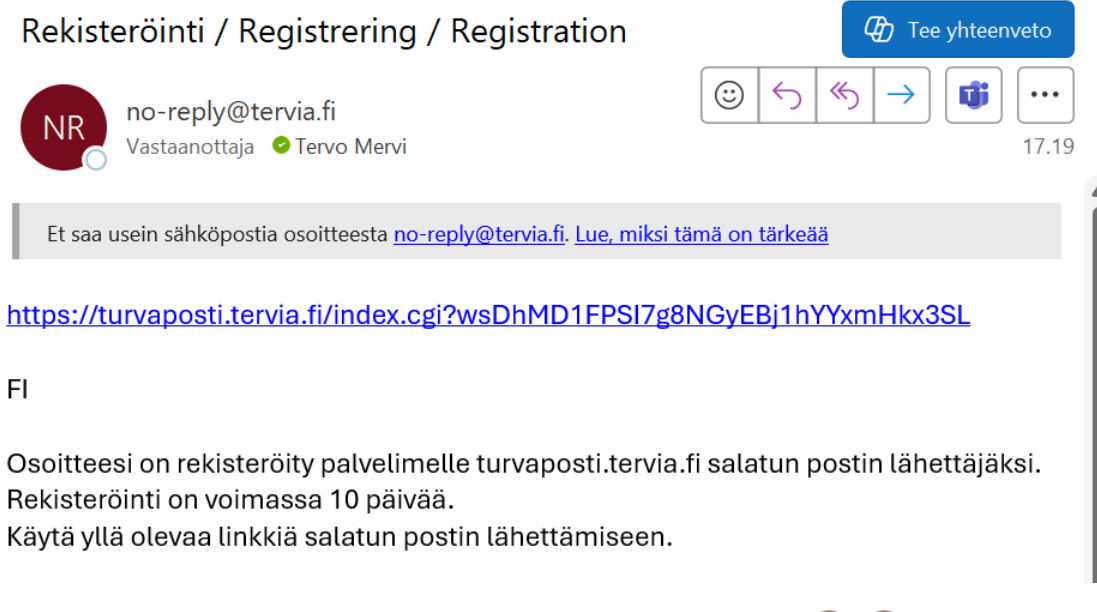

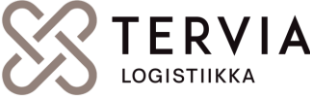

## Luo viesti

Lisää vastaanottaja, aihe ja viesti.

Lisää tarvittaessa Liite. Turvapostin maksimikoko liitteineen 50 MB.

Lähetä viesti.

| Lähettäjä      | mervi.tervo@pohde.fi                    |    |
|----------------|-----------------------------------------|----|
| Vastaanottaja* | I                                       | ×+ |
| Aihe*          |                                         |    |
|                | Pyydä lukukuittaus                      |    |
| Viesti*        |                                         |    |
|                |                                         |    |
|                |                                         |    |
|                |                                         |    |
|                |                                         |    |
|                |                                         |    |
|                |                                         |    |
|                |                                         |    |
|                |                                         |    |
|                |                                         |    |
|                |                                         | li |
| Allekirjoitus  |                                         |    |
|                |                                         |    |
|                |                                         |    |
| Liitetiedostot | Lisää liitetiedosto                     | 11 |
|                | Valitse tiedostot Ei valittua tiedostoa |    |
|                |                                         |    |

Osoitekirja

Lopeta

#### Uusi viesti

## Lopetus

- Voit tallentaa viestin koneellesi Tallenna painikkeesta tarvittaessa.
- Lopeta viestin kirjoitus Lopeta painikkeen kautta.
- Sulje selain ja tyhjennä välimuisti tarvittaessa.

| Vahvistus<br>Viestin lähetys onnistui.<br>Lähettäjä | Uusi viesti Lopeta                                                    |
|-----------------------------------------------------|-----------------------------------------------------------------------|
| Vastaanottaja @tervia.fi                            |                                                                       |
| Aihe Testi                                          |                                                                       |
| Päiväys ti 12.11.2024 10:19:55                      |                                                                       |
| Viesti liitetiedostoineen (zip) VIIIIenna           | =                                                                     |
|                                                     |                                                                       |
| 1                                                   | e 1999 - 2024 <u>Som securé Colaboration</u> L'. All rights réserved. |

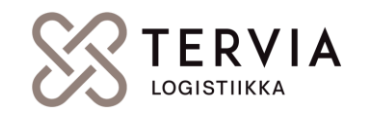